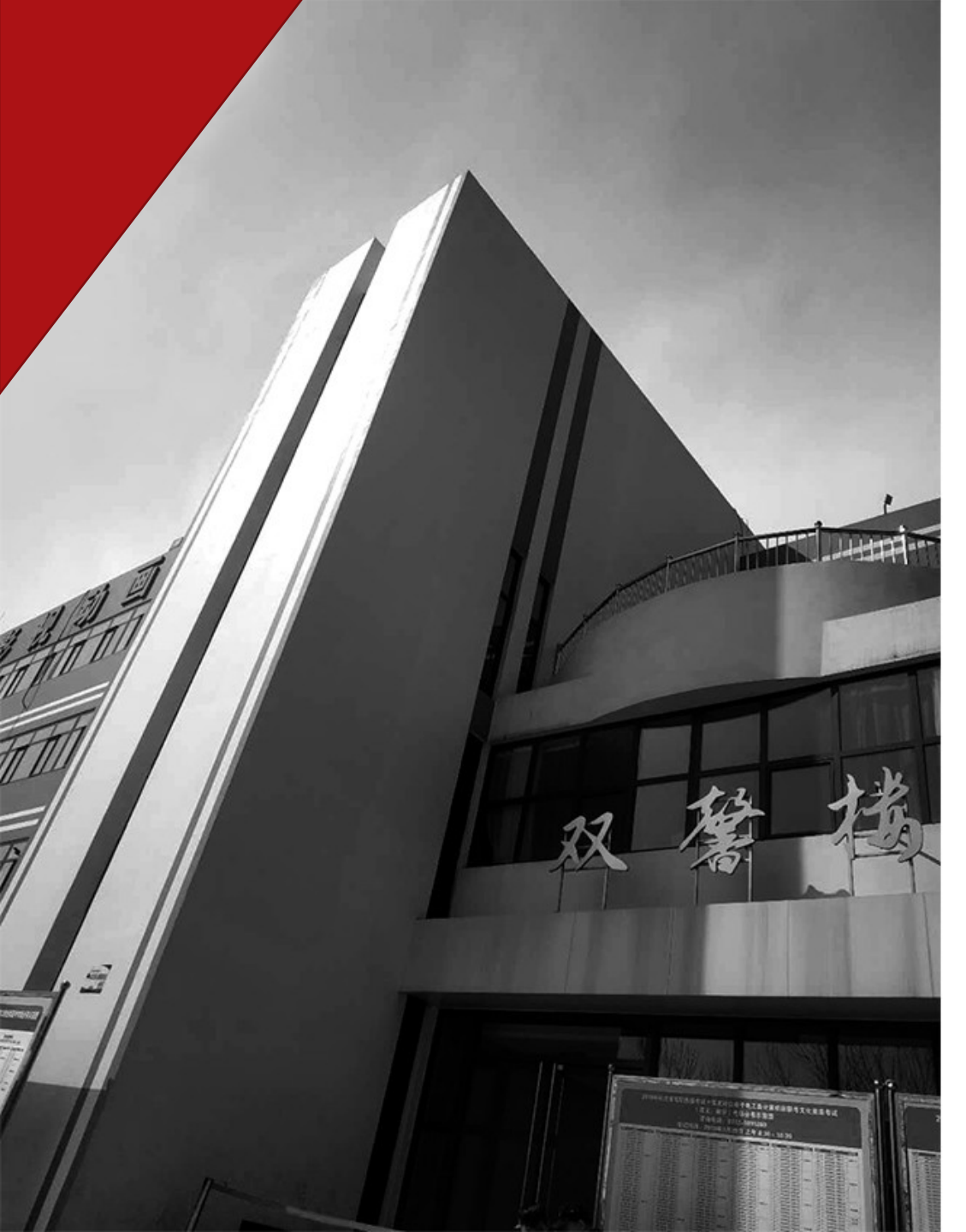

# 《如何导入图片》

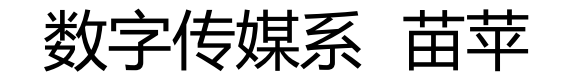

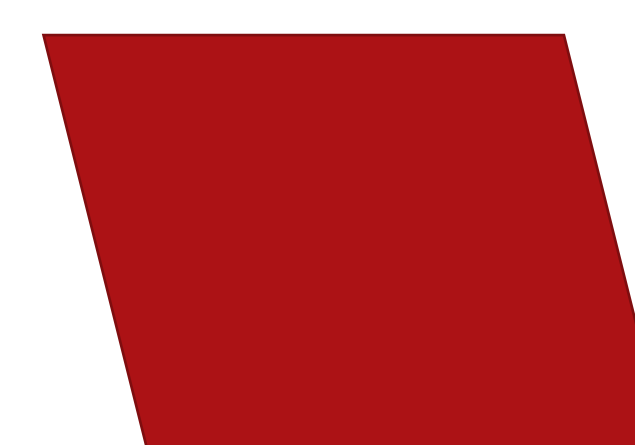

## 

#### 今天我们这个视频的主要目就是一起来了解和认识一下 Flash 如何导入图片 涉及到 Flash 菜单栏栏里的'文件',保存,新建 涉及的是文件里的'导入'和导入的快捷键 我们的导入分为两个部分,分别是;'导入到舞台'和 '导入到库'如果你是导入一张图片你就可以直接导入到 舞台,如果是多张的话就可以直接导入到库。还可以在库 里边添加'新建元件'和'新建文件' 现在开始学习。

#### 首先打开 Flash , 进入软件 新建文档

在 flash 中新建文档有两种方法:一是新建空白文档;二是根据模板创建文档。下面我们介绍几种常见的新建文件的方法。

| 新建                    | 学习                                                                                                    |
|-----------------------|----------------------------------------------------------------------------------------------------|
| ActionScript 3.0      | 1. 介绍 Flash »                                                                                                    |
| ActionScript 2.0      |                                                                                                    |
| T AIR                 | 📋 3. 时间轴和动画 »                                                                                                    |
| AIR for Android       | 📋 4. 实例名称 »                                                                                                    |
| AIR for iOS           | 0 5. 简单交互 »                                                                                                    |
| Flash Lite 4          | 6. ActionScript »                                                                                                    |
| ▲ ActionScript 文件     | ☐ 7.处理数据 »                                                                                                    |
| 📑 Flash JavaScript 文件 | ■ 8. 构建应用程序 »                                                                                                    |
| Flash 项目              | 9. 为移动设备发布 »                                                                                                    |
|                       | 新建<br>ActionScript 3.0<br>ActionScript 2.0<br>AIR<br>AIR<br>AIR for Android<br>AIR for iOS<br>Flash Lite 4<br>ActionScript 文件<br>Flash JavaScript 文件<br>Flash 项目 |

#### 常规模板 类型: 📲 ActionScript 3.0 宽(W): 550 像素 🖶 ActionScript 2.0 高(H): 400 像素 📊 AIR 💼 AIR for Android 标尺单位(R): 像素 . 📲 AIR for iOS 💼 Flash Lite 4 帧频(F): 24.00 fps ➡ ActionScript 3.0 类 背景颜色: 🌄 ActionScript 3.0 接口 自动保存: 🗌 10 分钟 🚽 ActionScript 文件 ActionScript 通信文件 -7 设为默认值(M) 🌄 FlashJavaScript 文件 📑 Flash 项目 描述: 在 Flash 文档窗口中创建一个新的 FLA 文件 (\*.fla)。 设罟 ActionScript 3.0 的发布设罟。使用 FLA 文件设备

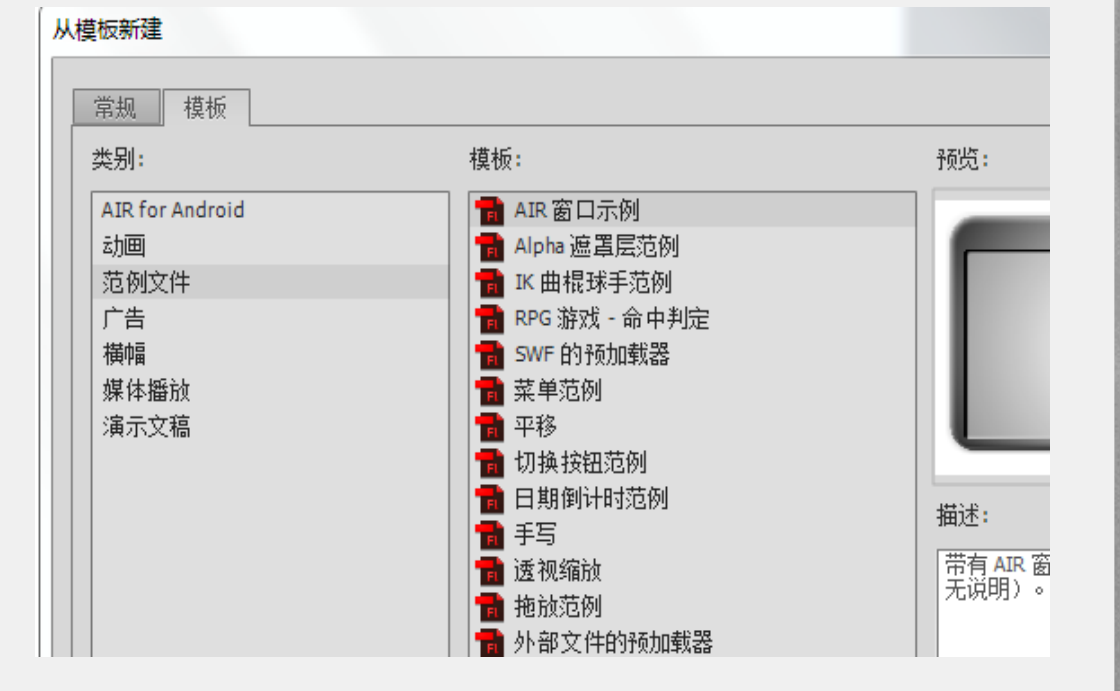

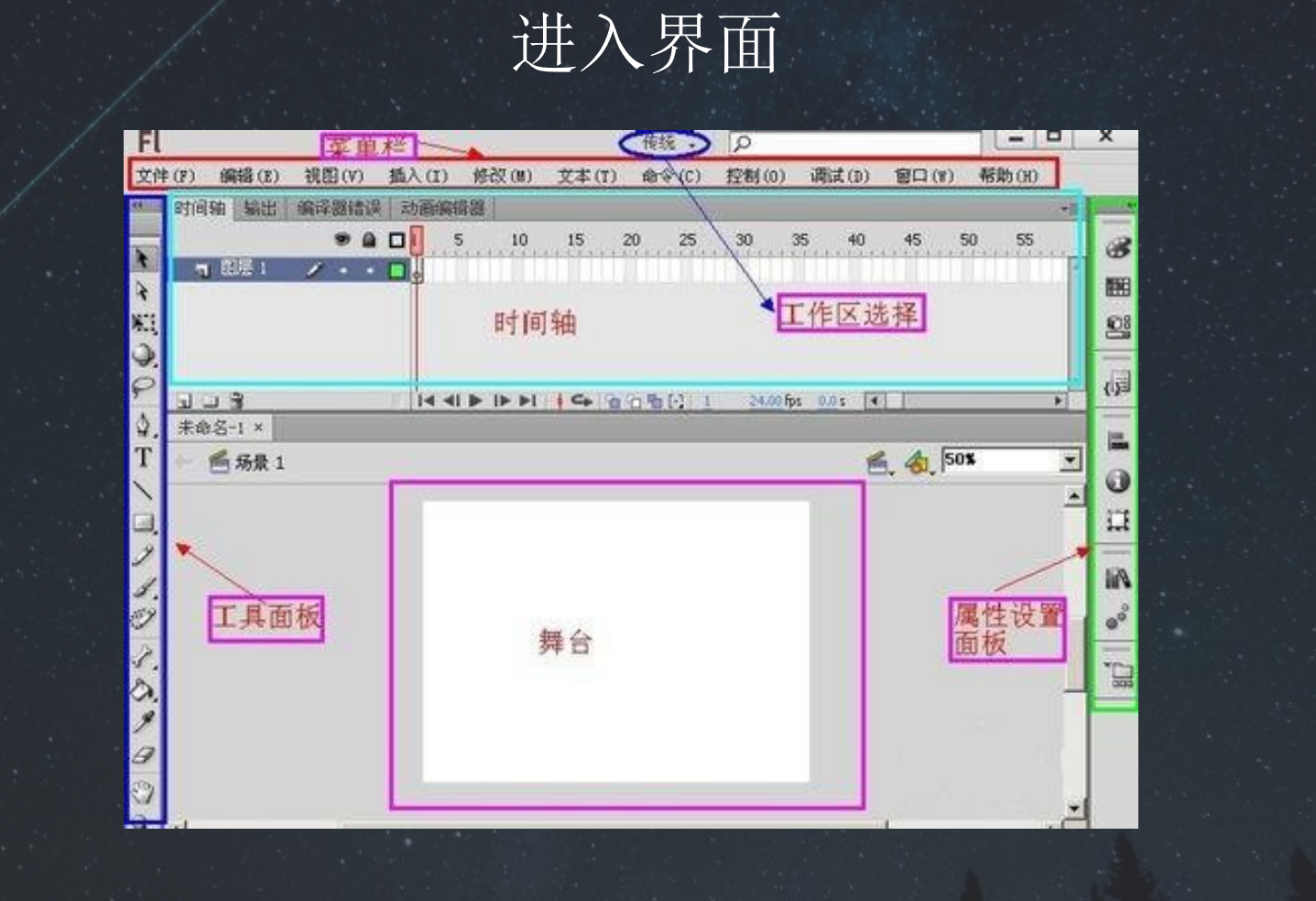

## 1. 菜单然后在菜单栏中找到文件,用鼠标左键单击文件,会弹出他的下拉

| Fl       | 文件(F) | 编辑(E)          | 视图(V)          | 插入(I)          | 修改(M)  | 文本(T) | 命令(C               |
|----------|-------|----------------|----------------|----------------|--------|-------|--------------------|
| 未命行      | 新建    | ₿(N)           |                |                | Ctrl+N |       |                    |
| -        | 打开    | Ŧ(O)           |                | 3              | Ctrl+O |       |                    |
|          | 在日    | Bridge 中ž      | 刘览             | Ctrl+          | Alt+O  |       |                    |
|          | 打开    | <b>开最</b> 近的文化 | ′′ <b>4(F)</b> |                | Þ      |       |                    |
| N        | 关闭    | ₫(C)           |                | C              | Ctrl+W |       | t.                 |
| NI.      | 全部    | <b>『</b> 关闭    |                | Ctrl+          | Alt+W  |       |                    |
| P        | 保有    | ₹(S)           |                |                | Ctrl+S |       |                    |
| seit · · |       |                |                | . The first of |        |       | Contraction of the |

### 1. 在下拉菜单找到,导入选项,将光标移到导入选项上

| FL        | 文件(F) 编辑(E) 视图(V | /) 插入(I) 修改(M) | 文本(T)  | 命令(C)          | 控制(O) | 调试(D)   | 窗口(W) | 素 |
|-----------|------------------|----------------|--------|----------------|-------|---------|-------|---|
| 未命        | 新建(N)            | Ctrl+N         |        |                | _     |         |       |   |
| - 1       | 打开(O)            | Ctrl+O         |        |                |       |         |       | _ |
|           | 在 Bridge 中浏览     | Ctrl+Alt+O     |        |                |       |         |       |   |
|           | 打开最近的文件(F)       | •              |        |                |       |         |       |   |
| *         | 关闭(C)            | Ctrl+W         |        |                |       |         |       |   |
| Ę         | 全部关闭             | Ctrl+Alt+W     |        |                |       |         |       |   |
| P         | 保存(S)            | Ctrl+S         |        |                |       |         |       |   |
| ۵.        | 另存为(A)           | Ctrl+Shift+S   |        |                |       |         |       |   |
| 1         | 另存为模板(T)         |                |        |                |       |         |       |   |
| 9         | 存回               |                |        |                |       |         |       |   |
| 3         | 全部保存             |                |        |                |       |         |       |   |
| 2         | 还原(H)            |                |        |                |       |         |       |   |
| *         | 导入(I)            | •              | 导入至    | ]舞台(I)         |       | Ctrl+R  |       |   |
| m         | 导出(E)            | •              | 导入至    | 则库(L)          |       |         |       |   |
| 2[        | 发布设置(G)          | Ctrl+Shift+F12 | 打开外导入视 | ŀ部库(O)…<br>Ⅰ顷… | Ctrl+ | Shift+O |       |   |
| A  <br>■! | 发布(B)            | Alt+Shift+F12  | 6      |                |       |         |       |   |
| <b>A</b>  | AIR 设置           |                |        |                |       |         |       |   |

### 然后选择"导入到库"单击鼠标左键进行选择,我们还可以直接按键盘 上的快捷键'Ctrl+R'

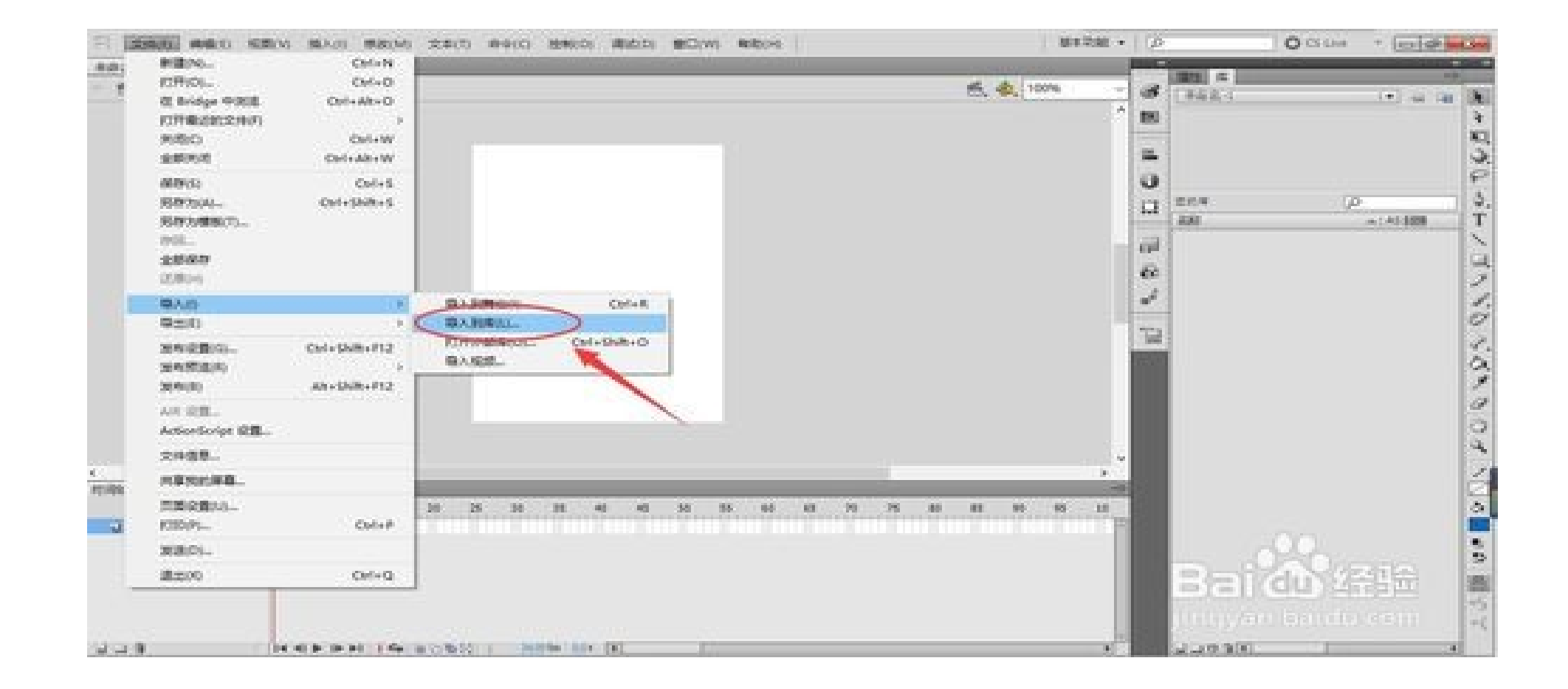

1. 选中将要导入的图片, 然后单击"打开"导入图片

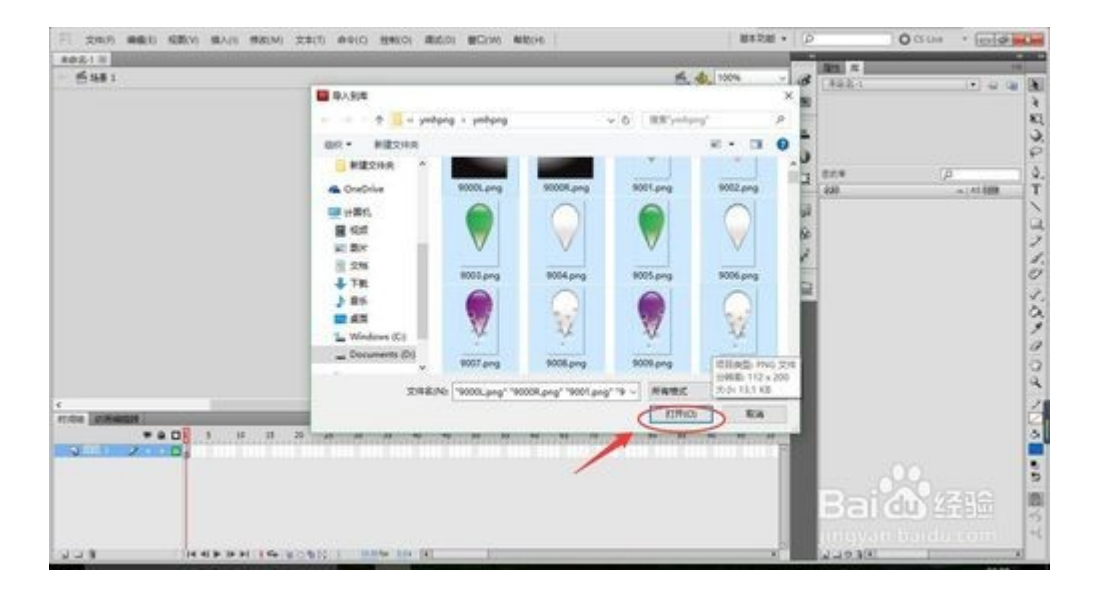

 现在在右边栏'库'里就可以看到刚才添加的图片,说 明图片导入成功。
 在这里我们还要说明一点,在库里边我们可以个图片添加 '新建元件',如果我有多张图片在库里其中一张做完了 我们还可以给它添加'新建文件夹'

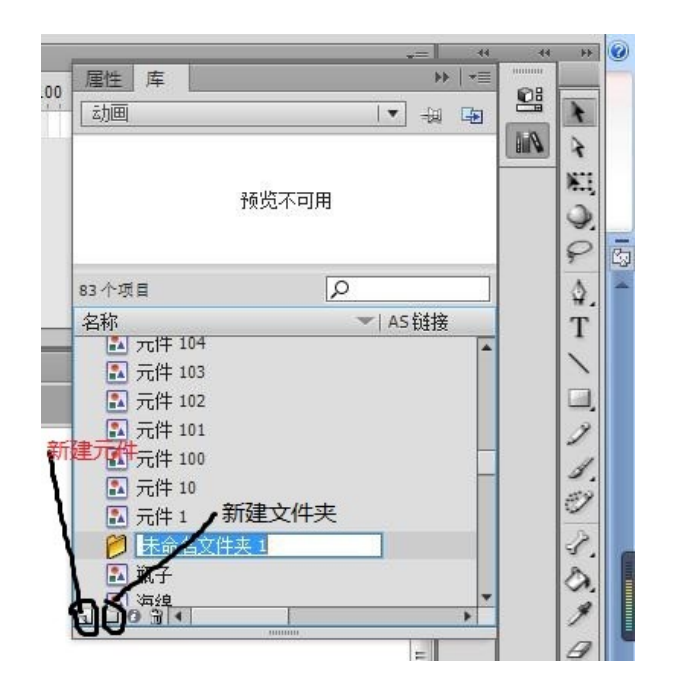

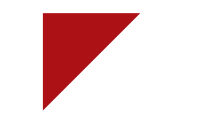

## 1、首先新建一个 flash 文档,本例对于 AS 的版本没有要求, AS3 和 AS2 都可以 2、准备好的一张图片 随便搜索一张风景图片

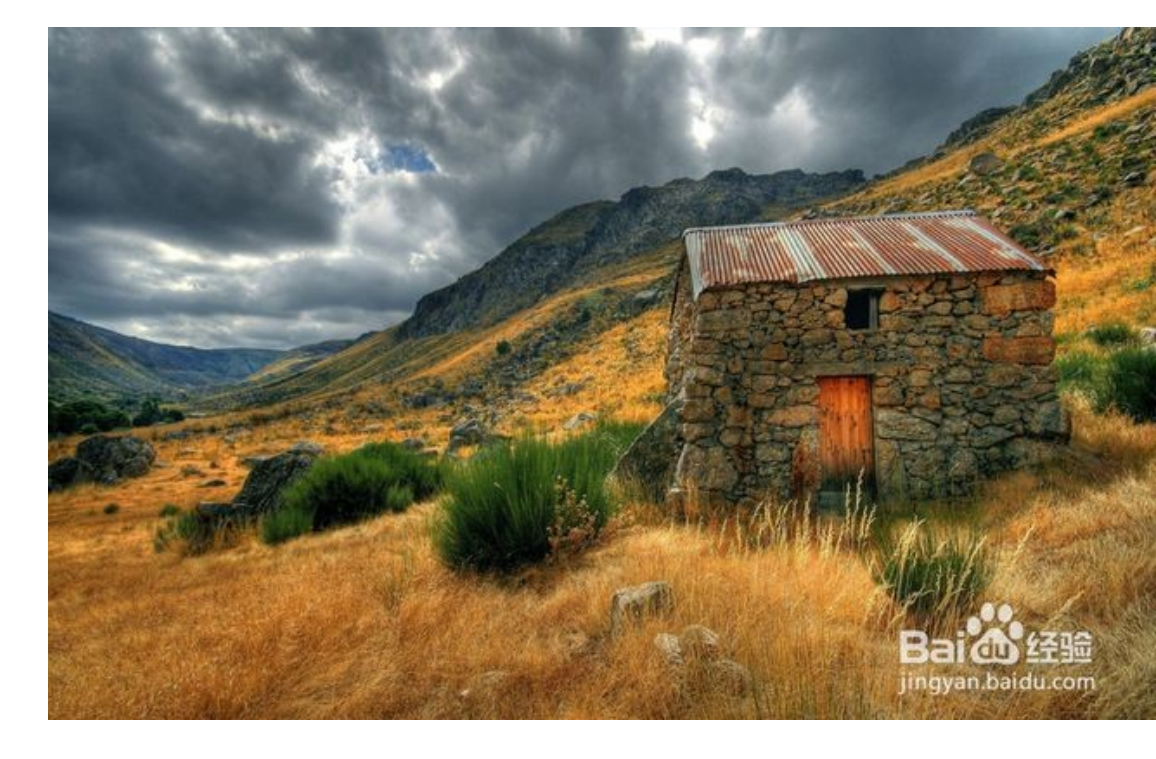

- 3、将图片导入的 flash 舞台上 有两种办法:
- <1> 直接将图片拖到 flash 的舞台上 <2> 在 flashCS6 内的菜单栏,执行 文件>导入>导入到舞台, 在弹出的对话框内选中图片,点击打开即可

4、将图片的大小设置为与舞台相同 我这里准备的图片的分辨率太大,导入到 flash 内之后,完全覆 盖了整个舞台,而且还会扩展出去一大块

凡是在舞台外面的,观众都无法看到。所以,我们需要将图片缩小,缩小为正好等于舞台的大小。

方法是:

(1) 用选择工具单击舞台上的图片

(2) 按组合键 Ctrl+K , 会打开 对齐面板 【这个组合键最好能记 住】

(3) 然后,按照下图的数码顺序依次单击

这是非常方便的一种方法,其实还有一种方法,直接在属性面板内 设置图片的宽和高

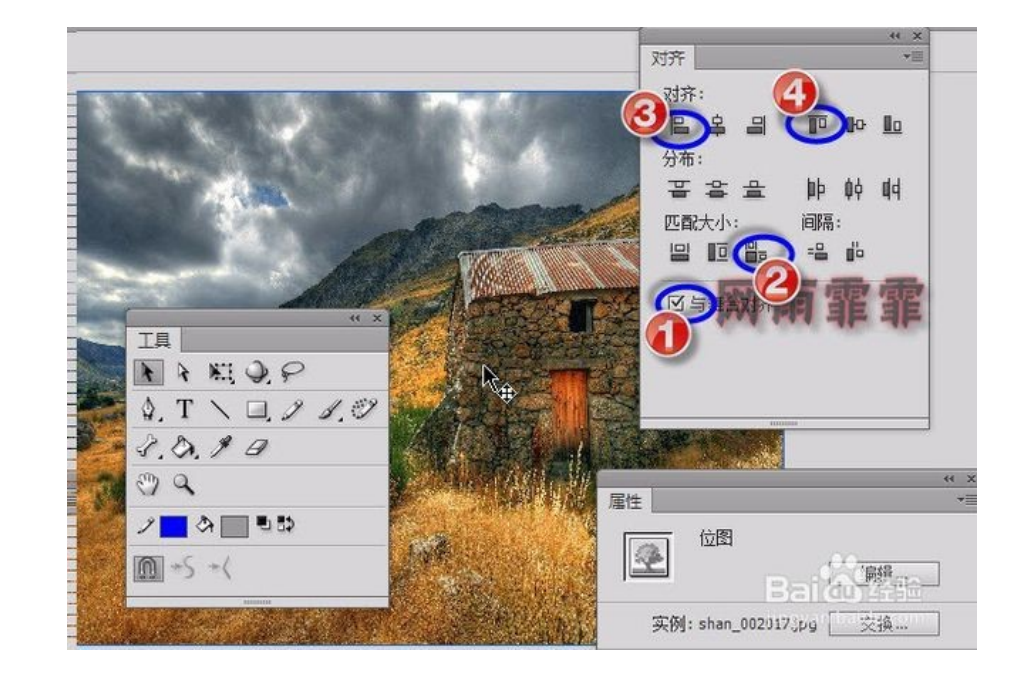

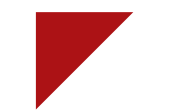

5 、对图片设置遮罩 如果,我想得到一张圆形的图片怎么做呢? 当然是用遮罩了。我们直接看步骤:

<1>新建一个图层,使用椭圆工具,首先在工具箱的区 域5内去掉边框,填充色任意(我设置为黑色),然后在 舞台上绘制一个椭圆【见下图1】 <2>在图层2上点右键,选择"遮罩层",发现图层1 和图层2自动被"加锁",而且舞台上的图片呈现出圆 形的外观【见下图2】 说明:由本例我们可以知道,遮罩层的本质: 在上层的图形范围内,看下层的画面 可以如下理解,你手中有一个两端开口的圆柱形,通过一 端的开口,看向另一端,你看到的风景将局限在这个圆形 范围内

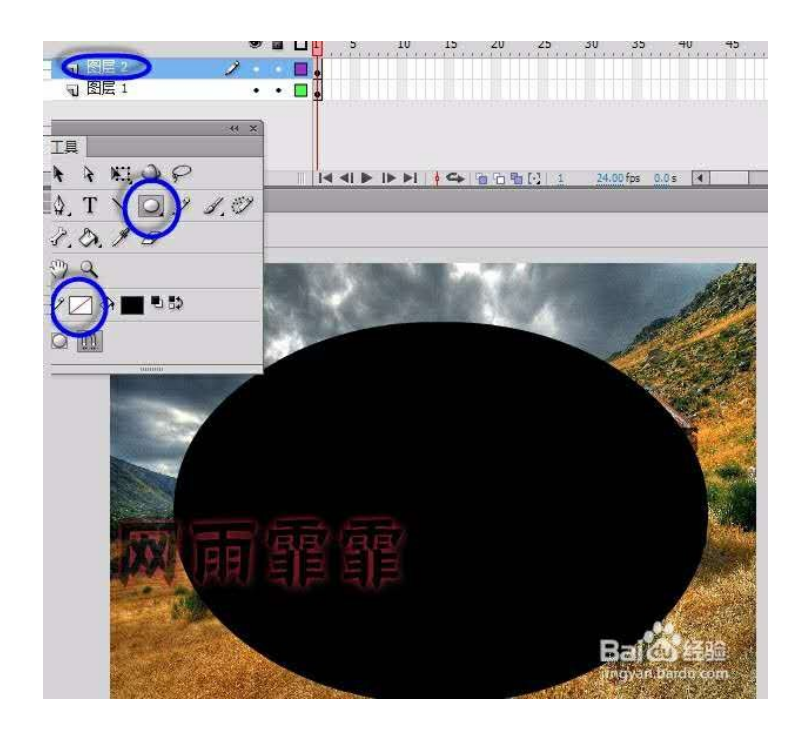

6、修改遮罩层的外观 遮罩层(上面的一层)只有外观有效,其颜色是无效的。 我们可以修改其外观,从而呈现不同的效果 不过,一旦设置了遮罩,两个图层就同时被锁定,无法直 接修改

此时必须解锁先,看下图,在鼠标位置处(锁 图标对应 的一列)单击一下鼠标,就可以解锁了

解锁后,我们发现遮罩的效果消失,其实没有消失,你可以通过测试影片【快捷键 Ctrl+ 回车】就能看到效果 使用工具箱内的各种工具,来修改舞台上的椭圆,修改为 自己喜欢的外观和大小即可

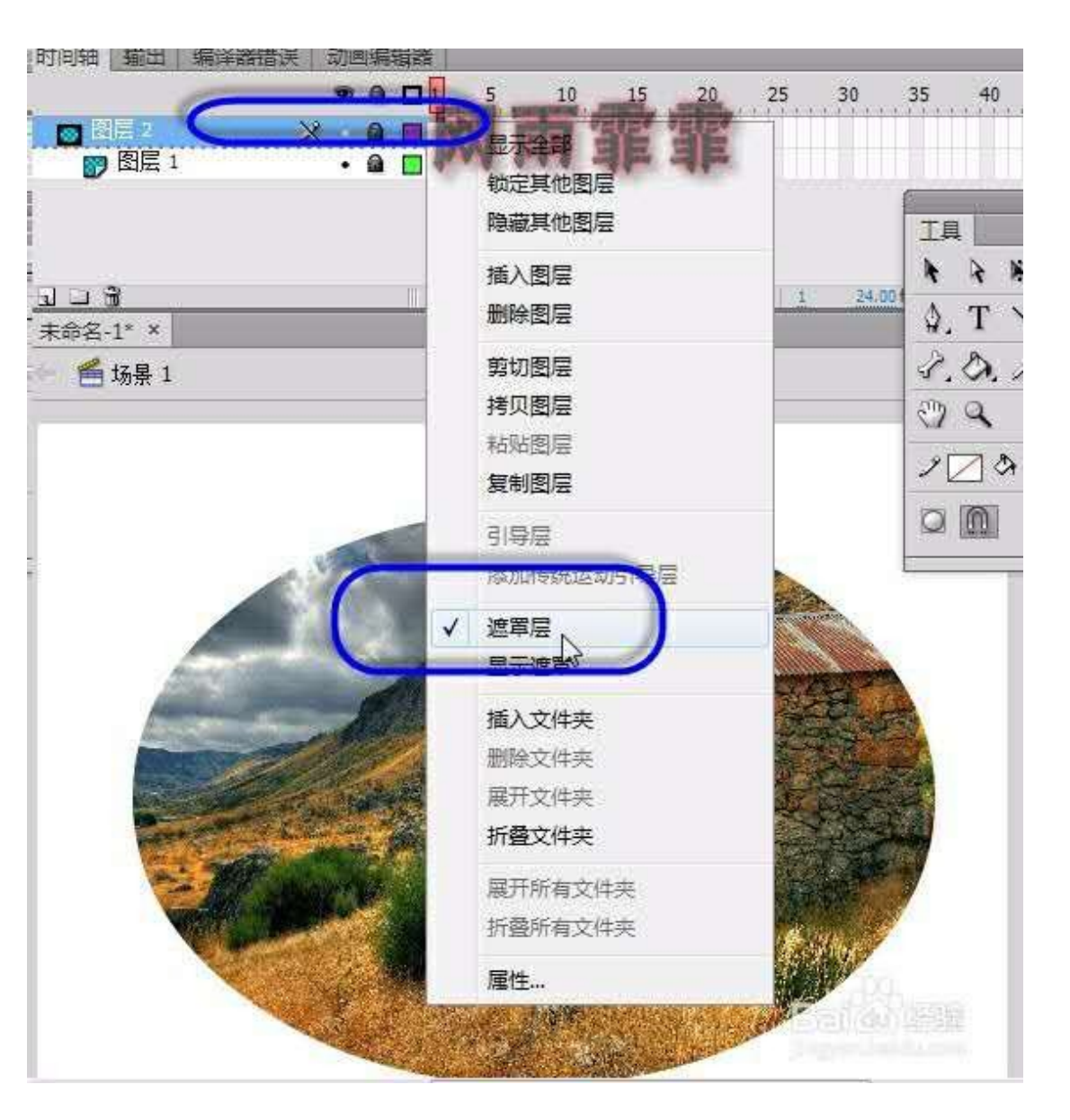

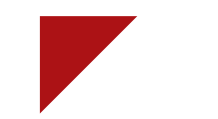

## 7、大小的调整

在工具箱内的区域 1 内,有任意变形工具,使用它单击舞 台上的椭圆,见下左图

发现椭圆的周围出现了 8 个方块,将鼠标移动到任意一个上,当 鼠标的外观编程双向箭头(见下左图)时,就可以调整其宽度或 者高度 如果不将鼠标放置到 8 个方块上,而是在其中两个方块之间的位

置(见下右图)当鼠标变成图示状态时,可以对 对象 进行倾斜 操作

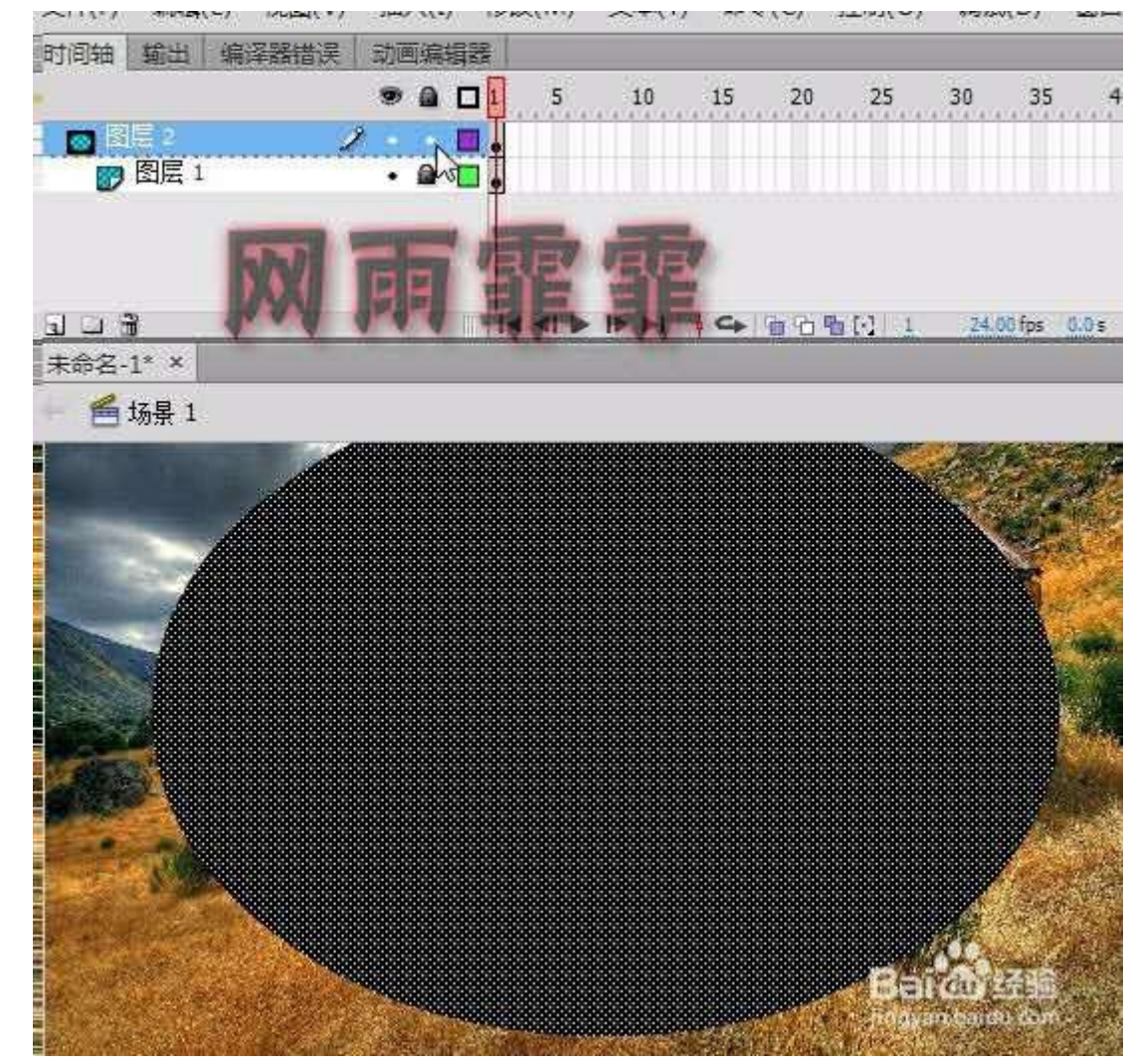

#### 注意事项 遮罩层解锁后不影响 swf 文件的效果 , 只能影响在 flashCS6 编辑画面下看到的效果 修改完了遮罩层的外观后 , 可以对遮罩层重新上锁【再次单击一下锁图标】

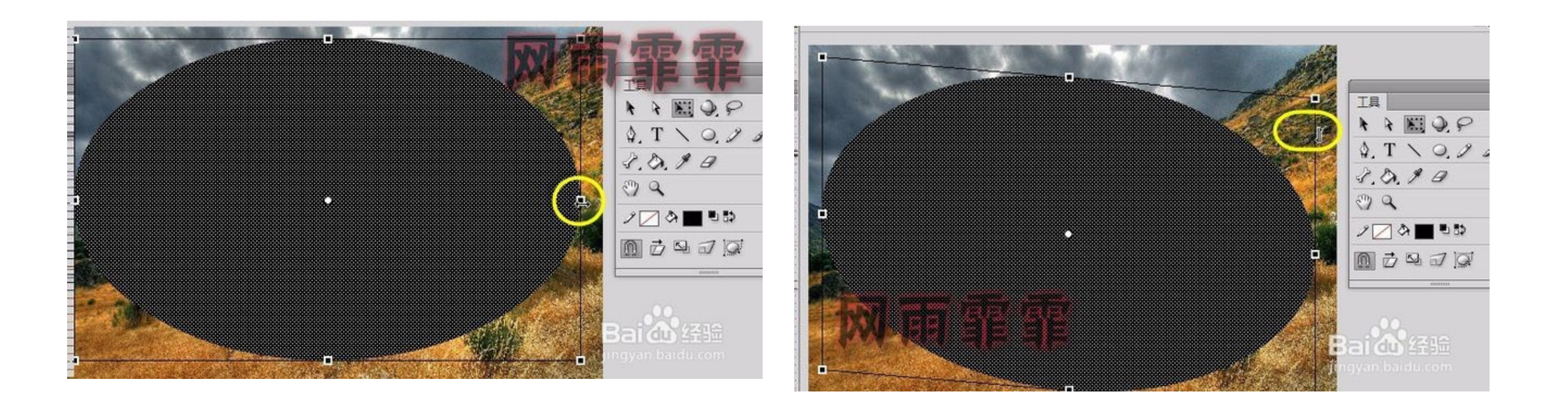

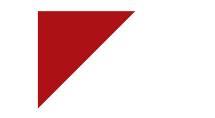

#### 保存文档

保存文档可以分为两大类:一是直接将修改后的内容保存原文档中;二是将整个 flash 文档另存到其他地方。

▮ 单击"文件"菜单,选择"另存为"命令。

选择"文件/保存"命令或按 Ctrl+S 组合键即可快速将修改的内容保存到原文档中。(图 3-1-21)

| Fl  | 文件(F | ) 编辑(E)      | 视图(V)       | 插入(I)  | 修改(M)  | 文本 |
|-----|------|--------------|-------------|--------|--------|----|
| 未命行 | 亲    | f建(N)        |             | C      | Ctrl+N |    |
| - 6 | Ŧ    | J开(O)        |             | C      | Ctrl+O |    |
|     | T T  | E Bridge 中》  | 刘览          | Ctrl+  | Alt+O  |    |
|     | Ŧ    | J开最近的文化      | <b>4(F)</b> |        | •      |    |
| k   | )    | €闭(C)        |             | C      |        |    |
| NE. | É    | 論关闭          |             | Ctrl+  |        |    |
| P   | Æ    | <b>柔存(S)</b> |             |        | Ctrl+S |    |
| ⊉_  | 톳    | 弓存为(A)       |             | Ctrl+S | hift+S |    |
|     | 見    | B存为模板(T).    |             |        |        |    |
| 1   | 石    | 子回           |             |        |        |    |
| I.  | É    | <b>è部保存</b>  |             |        |        |    |

★ 在打开"另存为"对话框的"保存位置"列表框中选择要保存 文件的位置,在"文件名"文本框中输入文档名称,单击"保 存"按钮保存文件。(图 3-1-22)

| 日 另存为                                                                             |                                           |                                 | ×        |
|-----------------------------------------------------------------------------------|-------------------------------------------|---------------------------------|----------|
|                                                                                   |                                           | <ul> <li>✓ 4 / 搜索 桌面</li> </ul> | ٩        |
| 组织 ▼ 新建文件夹                                                                        |                                           |                                 | 0        |
| <ul> <li>☆ 收藏夹</li> <li>▶ 下載</li> <li>■ 桌面</li> <li>&gt;&gt; 量 最近访问的位置</li> </ul> | 章<br>系統文件夹<br>Administrator<br>系統文件夹      |                                 | E        |
| ○ 库 ● 祝须 ● 图片 ○ 文档 ○ 迅音下载                                                         | <b>计算机</b><br>系统文件夹<br><b>阿洛</b><br>系统文件夹 |                                 |          |
|                                                                                   | 14flash教程                                 |                                 | +        |
| 文件名(N):未命<br>保存类型(T): Flas                                                        | 浴-1.tla<br>h CS6 文档 (*.fla)               |                                 | •        |
| 🔿 隐藏文件夹                                                                           |                                           | 保存(S) 取消                        | <b>K</b> |

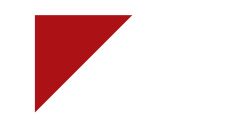

#### 3、打开已有文档

在 flash cc 中,打开文档的方法有很多种,使用以下任意一种方式均可打开已有的 flash 文档。

🛊 单击"文件"菜单项,选择"打开"命令。(图 3-1-23 )

| Fl  | 文件(F) | 编辑(E)     | 视图(V)          | 插入(I) | 修改(M)  | 文本(T) | 命令(0 |
|-----|-------|-----------|----------------|-------|--------|-------|------|
| 未命行 | 新     | 建(N)      |                | (     | Ctrl+N |       |      |
| - 1 | 打     | 开(O)      |                | (     | Ctrl+O |       |      |
|     | 在     | Bridge 中ì | 刘览             | Ctrl+ | Alt+O  |       |      |
|     | 打     | 开最近的文     | ( <b>4</b> (F) |       | •      |       |      |
| k   | ×     | 闭(C)      |                | c     | Ctrl+W |       |      |
|     | 全     | 部关闭       |                | Ctrl+ | Alt+W  |       |      |
| P   | 保     | 存(S)      |                |       | Ctrl+S |       |      |

#### ▮ 直接双击 flash 文件的图标将其打开。(图 3-1-24

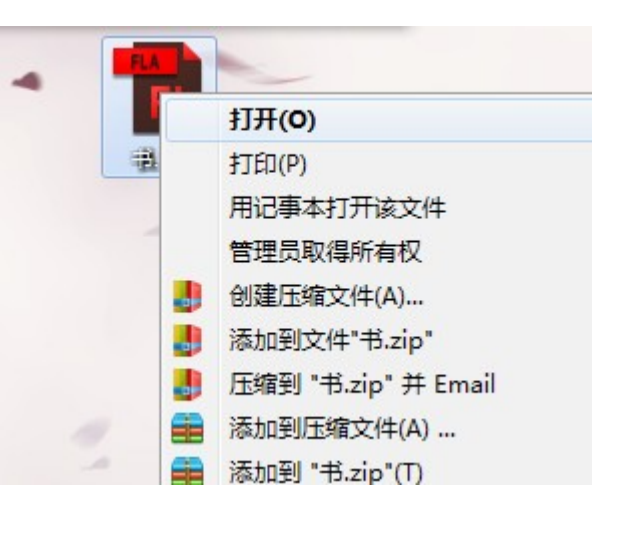

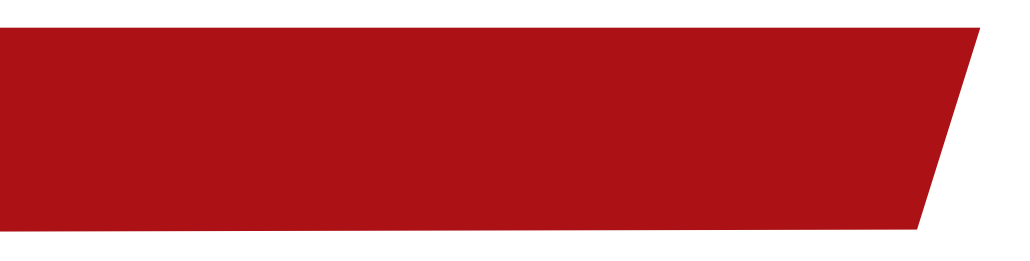

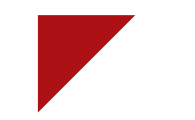

▮ 直接在 flash 初始界面上单击"打开"按钮。(图 3-1-25)

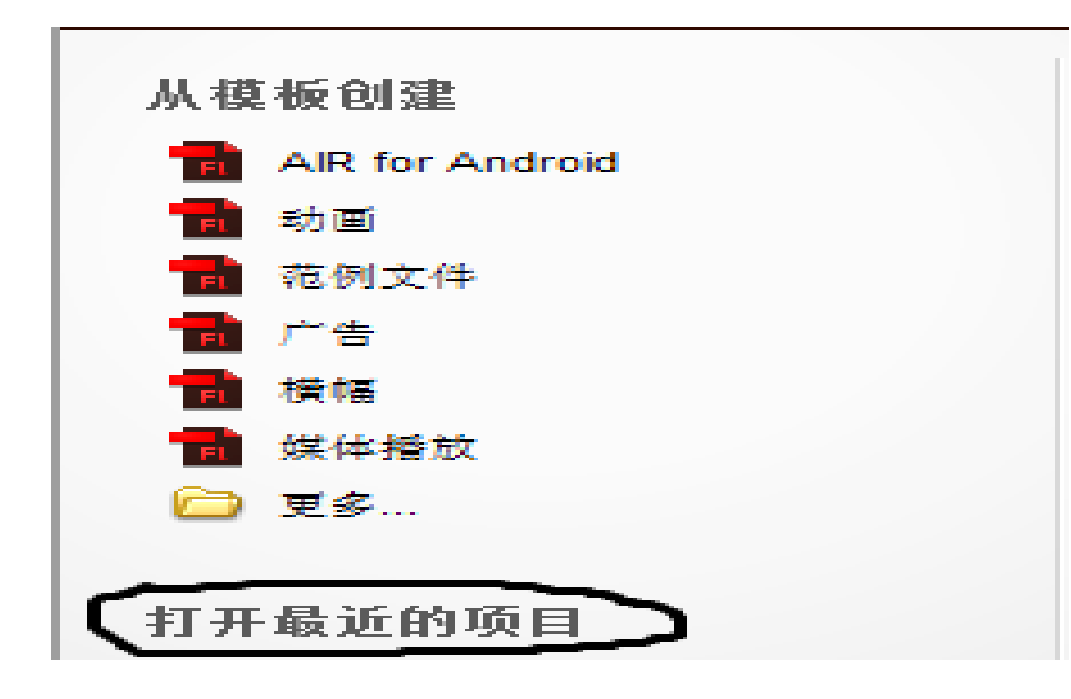

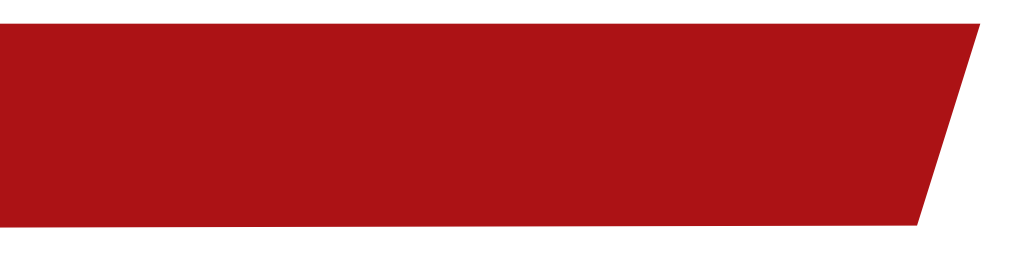

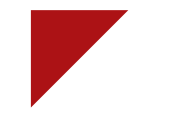

4、将图片导入到库

素材的调用是制作 flash 动画的基本技能,用户可以将素材导入当前文档的舞台中或库中。

▮选择"文件 - 导入 - 导入到库"命令,打开"导入到库"对话框。(图 3-1-26)

♦ 从中选择索要导入的单张图片,也可以选择多张图片,最后单击"打开"按钮返回库中即可看到导入的图像素材。(图 3-1-27)

| Fl           | 文件 | ‡(F) 编辑(E)  | 视图(V) | 插入(I)    | 修改(M)  | 文本(T) | 命令(C)          | 控制(O) | 调试(D)   | 窗口(W) | 帮 |
|--------------|----|-------------|-------|----------|--------|-------|----------------|-------|---------|-------|---|
| 未命           |    | 新建(N)       |       | 0        | Ctrl+N |       |                |       |         |       |   |
| - 1          |    | 打开(O)       |       | 0        | Ctrl+O |       |                |       |         |       |   |
|              |    | 在 Bridge 中》 | 刘览    | Ctrl+    | Alt+O  |       |                |       |         |       |   |
|              |    | 打开最近的文      | (牛(F) |          | ۱.     |       |                |       |         |       |   |
|              |    | 关闭(C)       |       | C        | trl+W  |       |                |       |         |       |   |
|              |    | 全部关闭        |       | Ctrl+    | Alt+W  |       |                |       |         |       |   |
| P            |    | 保存(S)       |       |          | Ctrl+S |       |                |       |         |       |   |
| ۵.           |    | 另存为(A)      |       | Ctrl+S   | hift+S |       |                |       |         |       |   |
| $\mathbf{i}$ |    | 另存为模板(T)    |       |          |        |       |                |       |         |       |   |
| 2            |    | 存回          |       |          |        |       |                |       |         |       |   |
| I.           |    | 全部保存        |       |          |        |       |                |       |         |       |   |
| 2            |    | 还原(H)       |       |          |        |       |                |       |         |       |   |
| g            |    | 导入(I)       |       |          | ۱.     | 导入到   | <b>リ舞</b> 台(Ⅰ) |       | Ctrl+R  |       |   |
| 30           |    | 导出(E)       |       |          | +      | 导入到   | J库(L)          |       |         |       |   |
| <br>         |    | 发布设置(G)     |       | Ctrl+Shi | ft+F12 | 打开外   | ▶部库(O)         | Ctrl+ | Shift+O |       |   |
|              |    | 发布预览(R)     |       |          | Þ      | 导入视   | 颐              |       |         |       |   |
| _≪r∎<br>∎1   |    | 发布(B)       |       | Alt+Shi  | ft+F12 |       |                |       |         |       |   |
| <b>A</b>     |    | AIR 设置      |       |          |        |       |                |       |         |       |   |

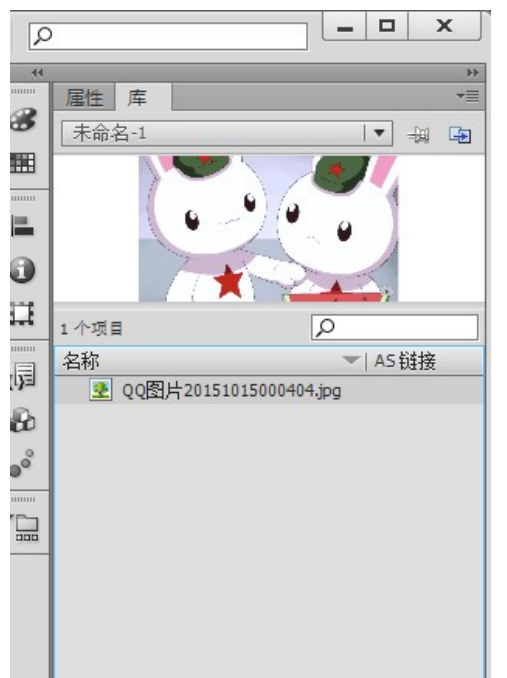

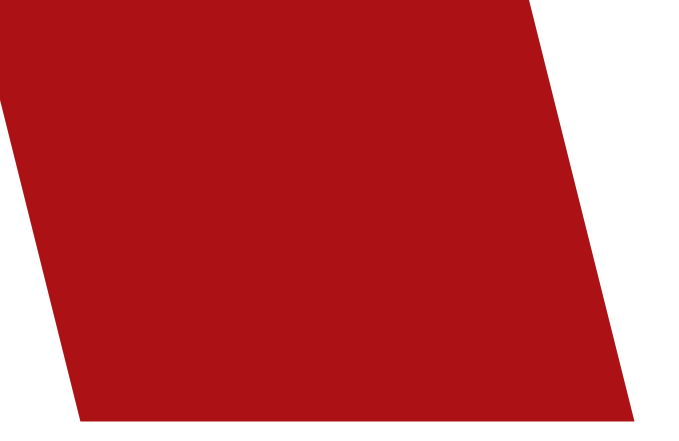

作业:

### 根据本实例,导入多个图片,完成本课程的学习

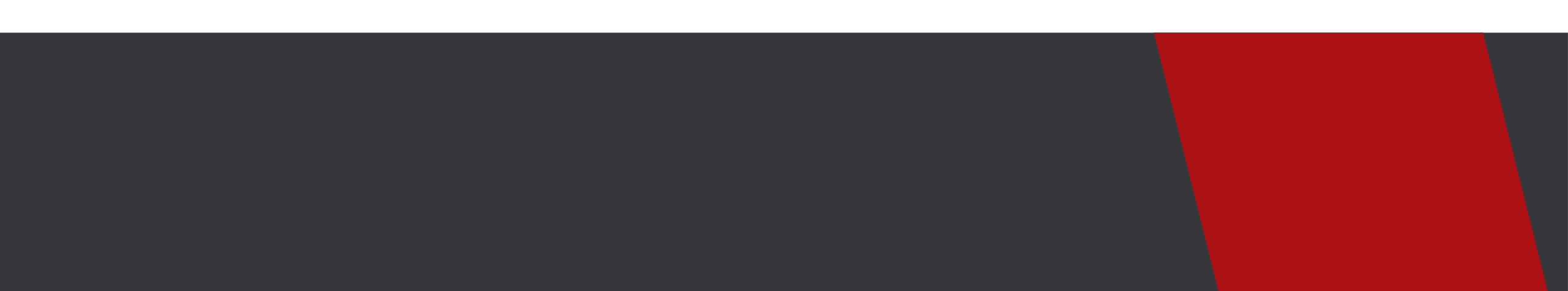

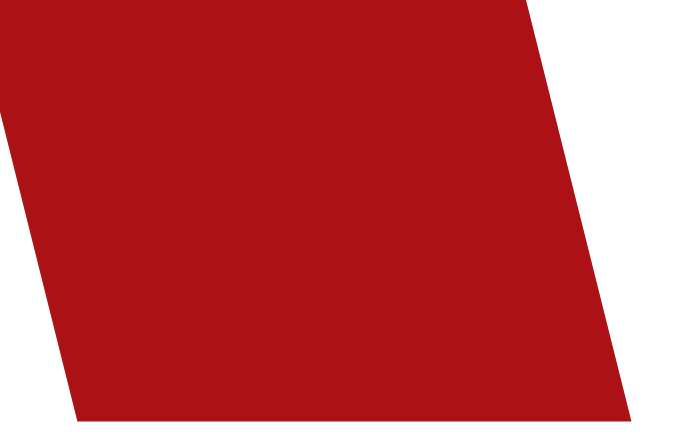

## THANKS